هيئة الزكاة والضريبة والجمارك Zakat,Tax and Customs Authority

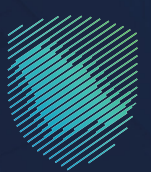

## دليل المستخدم **لآلية طلب الدفع بالتقسيط**

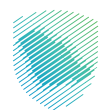

يوضح هـذا الدليـل آليـة طلـب الدفع بالتقسـيط، فـي الحـالات التـي تواجـه فيهـا صعوبـات فـي دفـع المبالـغ المسـتحقة بالكامـل للإقـرارات الزكويـة والضريبيـة.

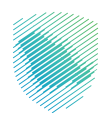

## خطوات الاستفادة من الخدمة

- 1. زيارة الموقع الإلكتروني لهيئة الزكاة والضريبة والجمارك عبر الرابط: https://zatca.gov.sa/
  - 2. اختيار الخدمات الإلكترونية

|                                                | کی الدخول ۱۹<br>2 کی الدخول الدخول دی English تسجیل جدید الدخول الدخول الدخول الدخول الدخول الدخول الد معنا المعال | Q 📽 🛛                       | کالزغان کالزغان کالزغان کالزغان کالزغان کالزغان کالزغان کالزغان کالزغان کالزغان کالزغان کالزغان کالزغان کالزغان<br>کالزغان کالزغان کالزغان کالزغان کالزغان کالزغان کالزغان کالزغان کالزغان کالزغان کالزغان کالزغان کالزغان کالزغان |                              |
|------------------------------------------------|----------------------------------------------------------------------------------------------------|-----------------------------|----------------------------------------------------------------------------------------------------|------------------------------|
|                                                | التواصل الإعلامي < مركز المعرفة < اتصل بنا                                                                         | التعريفة الجمركية المتكاملة | عن الهيئة 🗸 الخدمات الإلكترونية 🧹 الأنظمة واللوائح 🧹 الفوترة الإلكترونية                                                                                                    |                              |
|                                                |                                                                                                    |                             |                                                                                                    |                              |
|                                                |                                                                                                    |                             |                                                                                                    |                              |
|                                                |                                                                                                    |                             | م الحليا اللين احم                                                                                                    | പപ്പ                         |
| <u>J</u>                                       |                                                                                                    |                             |                                                                                                    |                              |
| <u> </u>                                       |                                                                                                    |                             | ى المستعملة المؤهلة)                                                                                                    | السيارات)                    |
| غط هنــــا<br>ــــــــــــــــــــــــــــــــ | اض                                                                                                    |                             |                                                                                                    |                              |
|                                                |                                                                                                    |                             |                                                                                                    |                              |
|                                                |                                                                                                    |                             |                                                                                                    |                              |
|                                                |                                                                                                    |                             | الحديات الإنجازيية                                                                                                    |                              |
|                                                |                                                                                                    |                             | الأكثر إستخداماً                                                                                                    |                              |
|                                                |                                                                                                    |                             | الخدمات الزكوية                                                                                                    |                              |
|                                                |                                                                                                    |                             | 🔘 الخدمات الجمركية                                                                                                    |                              |
|                                                | 三貴夕<br>تقديم الإقرار الزكوي                                                                                        | ليي<br>طلب الإفراج عن عقد   | الخدمات الضريبية رائد بهيمة الأنعام والحبوب والثمار ر                                                                                                    | البث المباشر<br>البث المباشر |

3. اختيار «كل الخدمات» من قائمة الخدمات الرئيسية للبوابة

|   | vision ()<br>2330 English جيل جديد<br>معلمة عنه معلمة | 🔒 تسجیل الدخول 📲 تس | ର 🗱 🛛                            |                          | ة والجمارك<br>Zakat,Tax a           | هيئة الزكاة والضريبة<br>Ind Customs Authority |
|---|-------------------------------------------------------|---------------------|----------------------------------|--------------------------|-------------------------------------|-----------------------------------------------|
|   | مركز المعرفة \vee اتصل بنا                            | التواصل الإعلامي 🗸  | التعريفة الجمركية المتكاملة      | ئح ~ الفوترة الإلكترونية | ت الإلكترونية 🗸 الأنظمة واللوا      | عن الهيئة 🗸 الخدمان                           |
| E | a ⊕ ★                                                 |                     |                                  |                          | الخدمات الزخوية والضريبية والجمرخية | بسية > الخدمات الإلكترونية >                  |
|   | المنات الم                                            |                     |                                  |                          |                                     |                                               |
|   |                                                       |                     | بسية للبوابة                     | الخدمات الرئب            |                                     |                                               |
|   | الأكثر <u>ا</u> ستخداماً                              | خدمات عامة          | (AR)<br>جوجی<br>الخدمات الخریبیة | الخدمات الجمركية         | الخدمات الزكوية                     | <br><br>کل الخدمات                            |
|   |                                                       |                     | المتاحة                          | الخدمات                  |                                     |                                               |
|   | Q                                                     |                     |                                  |                          | البحث في الخدمات                    | 🕈 ترتيب حسب                                   |
|   |                                                       |                     |                                  |                          |                                     |                                               |
|   |                                                       |                     |                                  |                          |                                     | F                                             |
| Ð | يل في الخريبة الانتقائية                              | يتقطاع التسج        | تقديم إقرار ضريبة الاس           | خدمة فؤض                 | لمرور                               | تعدیل کلمة ۱۱                                 |

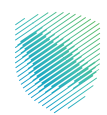

4. الدخول لخدمة «طلب الدفع بالتقسيط»

| New tab     X     X     A     thtps://zatca.gov.sa/ar/eSen | الخدمات الإلكترونية 🗙 🕂<br>vices/Pages/default.aspx#!                                                                                                    |                                                                                                    |                                         |                                                                         | Ä                                                                                      | * <b>6</b> 3 4          | -                        | 0 ×            |
|------------------------------------------------------------|----------------------------------------------------------------------------------------------------|----------------------------------------------------------------------------------------------------|-----------------------------------------|-------------------------------------------------------------------------|----------------------------------------------------------------------------------------|-------------------------|--------------------------|----------------|
|                                                            | اصل الإعلامي 🗸 مركز المعرفة 🗸 اتصل بنا                                                                                                    | الإلكترونية التعريفة الجمركية المتكاملة التو                                                                                                    | لإلكترونية > الأنظمة والاوائح > الفوترة | ة والجمارك ع <b>ن الهيئة ~ الخدمات ال</b><br>Zakat, Tax ar              | ميثة الزكاة والغريب<br>d Customs Authority                                             |                         |                          | Q<br>0         |
|                                                            | ینی اللہ میں اللہ میں اللہ میں اللہ میں اللہ میں اللہ میں اللہ میں اللہ میں اللہ میں اللہ میں اللہ میں اللہ می<br>اللہ میں اللہ میں اللہ میں اللہ میں اللہ میں اللہ میں اللہ میں اللہ میں اللہ میں اللہ میں اللہ میں اللہ میں الل | المحمد المحمد المحم<br>المحمد المحمد المحمد المحمد المحمد المحمد المحمد المحمد المحمد المحمد المحمد المحمد المحمد المحمد المحمد المحمد المحمد المحمد المحمد المحمد المحمد المحمد المحمد المحمد المحمد المحمد المحمد المحمد المحمد المحمد المحمد المحمد المحمد المحمد المحمد | الخدمات الجمرخية الد                    | الخدمات الزخوية                                                         |                                                                                        |                         |                          | <b>0</b><br>+  |
|                                                            |                                                                                                    | ä                                                                                                    | الخدمات المتاح                          |                                                                         |                                                                                        |                         |                          |                |
| [                                                          | Q                                                                                                    |                                                                                                    |                                         | طلب الدفع بالتقسيط                                                      | \$ ترتيب حسب                                                                           | ]                       |                          |                |
|                                                            |                                                                                                    |                                                                                                    |                                         | الالتسييط<br>ومانية دلك المنقع<br>والمستحلة بالاخلى<br>المحمق<br>المحمق | طلب الدقع<br>تليح لك مدة قدمة<br>باللسيدك في نقط لعبة<br>معينة في نقط لعبة<br>الحذول ا |                         |                          |                |
|                                                            | أضف تعليق                                                                                                    | ة، يرجى ملء المعلومات المطلوبة.                                                                                                    | و ملاحظات حول الخدمات أو الصفحة الحاليا | ن <b>ات والاقتراحات</b> لأبي استفسار أو                                 | التعلية                                                                                |                         |                          |                |
|                                                            | يهم محتوى الصفحة من أصل 2211 مشاركة<br>محتوى الصفحة من أصل 2011 مشاركة<br>محرية 10 فيزير 2023 10 م 2011 مشاركة                                                                                                    | 796 من الزوار أعد<br>ا                                                                                                    |                                         | ت المقدمة في هذه الصفحة؟                                                | هل استفدت من المعلومان                                                                 |                         | ^                        | 8              |
| P Type here to search                                      | H 💽 🚍 🖻 🚖                                                                                                    | os 😰 📲                                                                                                    |                                         |                                                                         |                                                                                        | \land مشمس جزئٹا 36°C 🏀 | 1:451<br>F⊋ 40) ε 5/31/2 | M<br>1023 (21) |

5. سجل الدخول بالرقم المميز أو البريد الإلكتروني وكلمة المرور «للشركات و المؤسسات»، أو عن طريق منصة النفاذ الوطني الموحد «للأفراد»

| Colocada da publica de la colocada de la colocada d |                                                     |
|----------------------------------------------------------------------------------------------------|-----------------------------------------------------|
| تسجيل الدخول<br>مرحنًا بك في تحربة هيئة الزخاة والغربية والجمارك الرقمية الحديدة                                                                                                    |                                                     |
| الراقم المميز أو البريد الإنكترونى المالي المميز أو البريد الإنكترونى من السيت خلمه المرور أو المم المستخدم؟ الغير (مم لجون) السيت خلمه المرور أو المم المستخدم؟ الغير (مم لجون) السيار الحريل الحريل الحريل المعربة الإتمالي حسين مربيا الحريل المعربة الإتمالي حسين حريد الإتمالي حسين حريد الإتمالي حسين حريد الإتمالي المالي المعربة                                                                                                    | بالمحقوعات<br>المحقوعات<br>بالمحقوعات<br>بالمحقوعات |

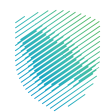

| ാ/പ്രെട്ടിന് പ്രോഗ് പ്രോഗ് പ്രോഗ്<br>Data Tarané Canona Jananing                                        |                                                            |
|----------------------------------------------------------------------------------------------------|------------------------------------------------------------|
|                                                                                                    |                                                            |
| < دووع<br>رمز التحقق<br>الرجاه إدخان رمز التحقق المرسل من خلال الرسائل النصية على الجوال                |                                                            |
| رقم الدورال 20000000000<br>مالیک<br>سینم حدی اندسان های حال ردخان اور التطرق آخار من تلک مواد بشکل خاطی |                                                            |
| ) عادة إرسال الرجز<br>                                                                                  | الالتزامات<br>لا تفوت أن إنتزام مع تقويم الالتزامات الجديد |
|                                                                                                    |                                                            |
|                                                                                                    |                                                            |

6. قم بإدخال رمز التحقق المرسل من خلال الرسائل النصية على الجوال

7. بعد الدخول يتم اختيار «خطة تقسيط» من الأعلى

|                                                           | الرحلات الاحليمية الفوارة الإلكارولية              | الغير مدفوعة استرداد المدفوعات تطفانقسيط الإعتراضات والمراجعات | لركة والصرائب الإقرارات خشف الحساب الفواتير ا<br>الإقرارات |
|-----------------------------------------------------------|----------------------------------------------------|----------------------------------------------------------------|------------------------------------------------------------|
| متاخرة                                                    | ٢                                                  | 11<br>سريتم تقديمه                                             | 60<br>تم تقدیمہ                                            |
|                                                           | الوصول السريع                                      | <                                                              | الفواتير الغير مدفوعة                                      |
| د الم الم الم الم الم الم الم الم الم الم                 | ک<br>حالة الرقم المميز                             | ريال سعودتي                                                    | التزاماتي<br>*********                                     |
| ی<br>اوری اورکه وخوبیه اندخل<br>اوراری اورکه وخوبیه اندخل | ے۔<br>الفاء الاسجیل                                | ى غېر مدفوعة () ئېر مدفوعة<br>**********************           | کی 🕥 ددفوعة جزئیا 💦 د ریال سعودی                           |
|                                                           |                                                    |                                                                | آخر العمليات                                               |
| لمرسلومی<br>************************************          | ر مد نوعها<br>************************************ | lagias je<br>*******                                           | ergino jut                                                 |

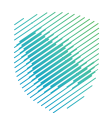

8. اختيار «جميع الفواتير» من الأعلى، ثم اختيار «طلب خطة التقسيط»

| ⊖ Demotest User (8) [ 인 않 나, ▷= |                   |                                                                                  | ميلة الإذاة والضربية وانجمارت<br>zatar, Tara and Castern Aurbority |
|---------------------------------|-------------------|----------------------------------------------------------------------------------|--------------------------------------------------------------------|
|                                 | 5.in/14/10/5.in/1 | a da Til Alla Ala Italia Additioni da 1987 Blak - Arada all da Cud - Brada a dat | THE ALL RANK CHARTER , CARRIENS IN THE CHARTER CARLING AND         |
|                                 | به سوره بتخرونیه  |                                                                                  |                                                                    |
|                                 |                   | فعاقا لاتقبب وا                                                                  |                                                                    |
|                                 |                   |                                                                                  | -                                                                  |
|                                 |                   | جميع الفواتير الزكاة وضريبة الدكل وضريبة الاستفطاع ضريبة القيمة القضافة          | 1                                                                  |
|                                 |                   |                                                                                  |                                                                    |
|                                 | ₹                 | بحث                                                                              |                                                                    |
|                                 |                   |                                                                                  | 1                                                                  |
|                                 |                   | æ                                                                                |                                                                    |
|                                 |                   | طلب خطة تقسيط                                                                    |                                                                    |
|                                 |                   |                                                                                  |                                                                    |
|                                 |                   |                                                                                  | 1                                                                  |
|                                 |                   |                                                                                  |                                                                    |
|                                 |                   |                                                                                  |                                                                    |
|                                 |                   |                                                                                  |                                                                    |
|                                 |                   |                                                                                  |                                                                    |
|                                 |                   |                                                                                  |                                                                    |
|                                 |                   |                                                                                  |                                                                    |
|                                 |                   |                                                                                  |                                                                    |
|                                 |                   |                                                                                  |                                                                    |
|                                 |                   |                                                                                  |                                                                    |
|                                 |                   |                                                                                  |                                                                    |

9. اختيار نوع الضريبة لطلب خطة التقسيط، في هذا الدليل تم اختيار «ضريبة الدخل»

| 다 DemoTest User 🙆 [ ⑦   微   尺,   💆 |                     |                                         |                                    |                                  | ميلة تركة والفريية والإمارة.<br>Zata: Tax and Cattern Annoiny |
|------------------------------------|---------------------|-----------------------------------------|------------------------------------|----------------------------------|---------------------------------------------------------------|
|                                    | الفوترة الإلكترونية | الإعتراضات والمراجعات الرحلات التعليمية | استرداد المدفوعات خطة تقسيط        | كشف الحساب الفواتير الغير مدفوعة | لوحة البيانات الالتزامات إدارة الزكاة والضرائب الإقرارات      |
|                                    |                     |                                         | خطة التقسيط > <b>طلب خطة تقسيط</b> |                                  |                                                               |
|                                    |                     |                                         | Easi >                             |                                  |                                                               |
|                                    |                     |                                         | اختر النوع                         |                                  |                                                               |
|                                    |                     |                                         | لختر نوع الضريبة لطلب خطة التقسيط  |                                  |                                                               |
|                                    |                     | ضريبة القيمة المضافة                    | الزكاة وفريية الدخل                |                                  |                                                               |
|                                    |                     | ضريبة الدخل                             | الزكاة                             |                                  |                                                               |
|                                    |                     |                                         |                                    |                                  |                                                               |
|                                    |                     |                                         |                                    |                                  |                                                               |

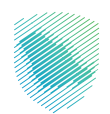

10. الموافقة على التعليمات ثم الضغط على «تأكيد» في الأسفل

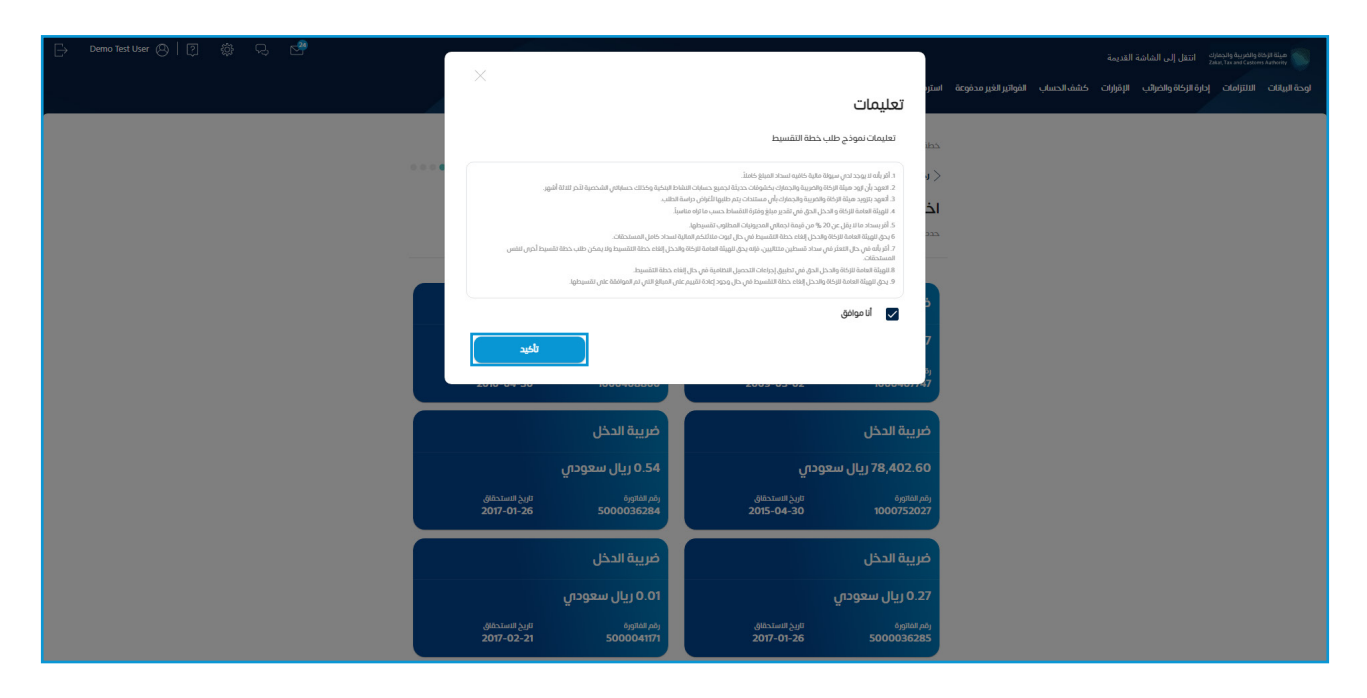

11. بعد ذلك يتم اختيار الفاتورة المراد تقسيطها، أو جميع الفواتير في حال وجود أكثر من فاتورة، ثم الضغط على «استمر»

|                             | ضريبة الدخل                  |                               | ضريبة الدخل                |
|-----------------------------|------------------------------|-------------------------------|----------------------------|
|                             | 0.01 ريال سعودى              |                               | 0.01 ريال سعودى            |
| يچ ئانسىدەلەق<br>2018-03-2  | رتم الفاتورة<br>2 5000150542 | تارىخ الاستحقاق<br>2018-03-18 | رقم الفاتورة<br>5000149360 |
|                             | ضريبة الدخل                  |                               | ضريبة الدخل                |
|                             | 0.01 ريال سعودى              |                               | 784.03 ريال سعودي          |
| يخ الاستدائيلي<br>2018-04-1 | رقم الفاتورة<br>7 5000161214 | تاريخ الاستحقاق<br>2018-04-15 | رقم الفاتورة<br>5000160323 |
|                             | ضريبة الدخل                  |                               | ضريبة الدخل                |
|                             | 0.01 ريال سعودى              |                               | 784.03 ريال سعودي          |
| ىچ #ستدەنى<br>2018-05-1     | رقم الفاتورة<br>7 5000178160 | تاريخ الاستحقاق<br>2018-05-15 | رقم الفاتورة<br>5000177040 |
|                             |                              |                               | ضريبة الدخل                |
|                             |                              |                               | 0.01 ريال سعودي            |
|                             |                              | تاريخ الاستحقاق<br>2018-05-20 | رقم الفانورة<br>5000178762 |
| , 1560,207 ريال سعودىي      | 14                           |                               | المبلغ الإجمالي            |
|                             |                              |                               | استمر                      |

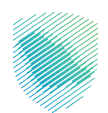

12. في صفحة «**اتفاقية التقسيط**»، يتم اختيار سبب طلب القسط، التكرار، تحديد عدد الأقساط، تحديد مبلغ الدفعة المقدمة مع ملاحظة أن الحد الأدنى للدفعة يجب أن يكون %20 من إجمالي المبلغ المراد تقسيطه، ثم الضغط على «**عرض تفاصيل الدفعة**» للإطلاع على جدول الدفعات المستقبلية؛ والذي يعتمد على «**عدد الأقساط**» الذي تم اختياره

|   | -                                                                                                    | حدقة القاسيط + طلب خطة الفسيط<br>< نحق<br>الأطاقية التقسيط<br>إعدة الفاسيل خداة القسيط                                                                                                    |
|---|----------------------------------------------------------------------------------------------------|----------------------------------------------------------------------------------------------------|
|   |                                                                                                    | سيب طلب القسط<br>سرحان السا<br>(عم الفرة الان ساح المسلحات دفعا واحدة عن<br>التكرار                                                                                                    |
|   | لمة ساوم.                                                                                                    | شویی<br>جدون الأقساط                                                                                                    |
|   | ດມູ້ຊີ ໂດຍັສາ ໂດໂດເລີ<br>83-190,011 (ປີ, ແມ່ຊາດ)<br>ໂດຍ ໂດຍັດ<br>ໂດຍ ໂດຍັດ ເຊິ່າ ເຊິ່າ ເຊິ່າ ເຊິ່າ ເຊິ່າ ເຊິ່າ ເຊິ່າ ເຊິ່າ ເຊິ່າ ເຊິ່າ ເຊິ່າ ເຊິ່າ ເຊິ່າ ເຊິ່າ ເຊິ່າ ເຊິ່າ ເຊິ່າ | عد الألماط<br>6<br>الع الذين<br>الع الذين<br>العرب العرب الع<br>العرب العرب العرب<br>العرب العرب العرب العرب العرب العرب العرب العرب العرب العرب العرب العرب العرب العرب العرب العرب العرب العرب العرب العرب العرب العرب العرب العرب العرب العرب العرب العرب العرب العرب العرب العرب العرب العرب الع |
|   | 560,207.14 ريال سعودس                                                                                                    | اِجمائی طلب الأَقساط المبلغ (زیال سعودی)                                                                                                    |
|   | ريال سعودي                                                                                                    | مينغ العرامة<br>المُسط الدوري                                                                                                    |
| - |                                                                                                    | عرض تفاصيل الدفعة                                                                                                    |
|   |                                                                                                    | حفظ كمسودة استمر                                                                                                    |

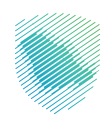

## 13. إرفاق المستندات المطلوبة

| 다. Demo Test User 🕲 (킹 (微 다. 전 |                                                                         |                                                          | مينة الزفاة واغتربية والدمارك استقل إلى النقاضة القديمة من المعرفة القديمة من المعرفة القديمة من المعرفة القديمة |
|--------------------------------|-------------------------------------------------------------------------|----------------------------------------------------------|----------------------------------------------------------------------------------------------------|
|                                | الرحلات التعليمية الفوترة الإلكترونية                                   | استرداد المدفوعات خطة تقسيط الإعتراضات والمراجعات        | لوحة البيانات الالتزامات إدارة الزكاة والصرائب الإقرارات كشف الحساب الفواتير الغير مدفوعة                        |
|                                |                                                                         | خطة التقسيط > <b>طلب خطة تقسيط</b>                       |                                                                                                    |
|                                | -                                                                       | E890 >                                                   |                                                                                                    |
|                                |                                                                         | المرفقات                                                 |                                                                                                    |
|                                |                                                                         | تقديم المستندات الداعمة                                  |                                                                                                    |
|                                | البيادات المالية الأخر. 3. ستوات                                        | كتف حساب بنكى لأخر. 3 أشهر                               |                                                                                                    |
|                                | التحميل الوليقة<br>سحب وافلات المامان الحميل الوليقة<br>SMB الحد الأعلى | ل<br>سحب واطلنات الملف الحميل الوليقة<br>الحد الأعلى SMB |                                                                                                    |
|                                |                                                                         | تعبلة يدوية                                              |                                                                                                    |
|                                | 3. him 2. him 1. him                                                    | البتود                                                   |                                                                                                    |
|                                | 0000 0000 0000                                                          | <u>ئە</u>                                                |                                                                                                    |
|                                | 0.00 0.00 0.00                                                          | البدية + البناء                                          |                                                                                                    |
|                                | 000 000 000                                                             | استثنار كصبن المدى                                       |                                                                                                    |
| الم ملاحظات                    | 0.0 000 000                                                             | المدينين                                                 |                                                                                                    |

14. في حال عدم وجود ملف للبيانات المالية لآخر 3 سنوات، يمكن تعبئتها يدويًا قبل الضغط على «استمر»

|           |       |        |       | وية              | تعبئة يدر       |
|-----------|-------|--------|-------|------------------|-----------------|
| 3. سنة 2. | سنة . | سنة 1- |       |                  | اليتود          |
| 0000 00   | 200   | 0000   |       |                  | ىىدە            |
| 0.00 0    | .00   | 0.00   |       |                  | العربة + البنك  |
| 0.00 0    | .00   | 0.00   |       | المدى            | استثدار قصير    |
| 0.00 0    | .00   | 0.00   |       |                  | المدينين        |
| 0.00 0    | .00   | 0.00   |       |                  | المغزون         |
| 0.00 0    | .00   | 0.00   |       | ل الحالية        | إجمالي الأصوا   |
| 0.00 0    | .00   | 0.00   |       | غي               | الزكاة والضرب   |
| 0.00 0    | .00   | 0.00   |       | نك العالية       | إجمالي الأنتراء |
| 0.00 0    | .00   | 0.00   |       |                  | إيرادات         |
| 0.00 0    | .00   | 0.00   |       |                  | مىاقى الدخل     |
| 0.00 0    | .00   | 0.00   |       | لتقدي من المطلية | مىلى التدفق ا   |
| 0.00      | 0.00  | 0.00   | (j)   | (10/9)           | محل الريسية     |
| 0.00      | 0.00  | 0.00   | (j)   | 8 / (3 +         | سبة الله (2     |
|           |       |        | استمر | حفظ كمسودة       |                 |

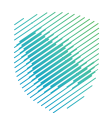

15. إضافة مرفقات «إختياري»، ثم الضغط على «استمر»

| 다. Demo Test User 🙁   ⑦ 🔅 다. 📌 |   |                                          |                                                                                                    |                                        |                       |            | ية القديمة | ء<br>2 انتقل إلى الشاش | فاة والضريبة والجمارك<br>akat, Tax and Casterns | aji ili aija<br>Azhoriy |
|--------------------------------|---|------------------------------------------|----------------------------------------------------------------------------------------------------|----------------------------------------|-----------------------|------------|------------|------------------------|-------------------------------------------------|-------------------------|
|                                | ۵ | الرحلات التعليمية الفوترة الإلكترو       | خطة تقسيط الإعتراضات والمراجعات                                                                                  | استرداد المدفوعات                      | الفواتير الغير مدفوعة | كشف الحساب | الإقرارات  | إدارة الزكاة والضرائب  | الالتزامات                                      | اوحة البيانات           |
|                                |   |                                          | ب خطة تقسيط                                                                                                    | خطة التقسيط > <b>طلب</b>               |                       |            |            |                        |                                                 |                         |
|                                | • |                                          |                                                                                                    | < 1483                                 |                       |            |            |                        |                                                 |                         |
|                                |   |                                          | ختيارى)                                                                                                    | المرفقات (إ                            |                       |            |            |                        |                                                 |                         |
|                                |   |                                          | رضامه مرغق<br>اضامه مرغق                                                                                         |                                        |                       |            |            |                        |                                                 |                         |
|                                |   | جم الملف 5 ميجابايت<br>بيغة الملف من ضمن | اغ إغدادات الماسح المواني بحيث يكون حج<br>Doc,Docc,Jog,PDF, xm : يجب ان تكون م<br>Doc,Docc,Jog,PDF, xm :<br>موده | یجب علیك فیم<br>ایرانه.براه<br>مفظ كمی |                       |            |            |                        |                                                 |                         |

16. مراجعة الملخص والتأكد من صحة البيانات

| Demo Test User ⑧ ⑦ 歳 只 전 |                           | ميثة الزكاة والغربية والحمارك انتقل إلى الشاشة القديمة<br>والعظير (Start Law Courter) التقل |                                    |                                                          |  |
|--------------------------|---------------------------|---------------------------------------------------------------------------------------------|------------------------------------|----------------------------------------------------------|--|
|                          | طيمية الفوترة الإلكترونية | استرداد المدفوعات خطة تقسيط الإعتراضات والمراجعات الرحلات الآ                               | ن كشف الحساب الفواتير الغير مدفوعة | لوحة البيانات الالتزامات إدارة الزكاة والضرائب الإقرارات |  |
|                          |                           | خطة التقسيط > <b>طلب خطة تقسيط</b>                                                          | х.                                 |                                                          |  |
|                          |                           | ( دوع                                                                                       | >                                  |                                                          |  |
|                          |                           | ملخص                                                                                        |                                    |                                                          |  |
|                          |                           | مراجعة البيانات التالية                                                                     |                                    |                                                          |  |
|                          |                           |                                                                                             |                                    |                                                          |  |
|                          | تعديل                     | الفواتير                                                                                    |                                    |                                                          |  |
|                          |                           | القاتورة 1                                                                                  |                                    |                                                          |  |
|                          | رقم الفاتورة              | نوع الفاتورة<br>ضريبة الدخل                                                                 |                                    |                                                          |  |
|                          | المبلغ                    | تاريخ الاستحقاق                                                                             |                                    |                                                          |  |
|                          |                           | Q. 18                                                                                       |                                    |                                                          |  |
|                          | رقم الفاتورة              | سميري ج<br>نوع الفاتورة                                                                     |                                    |                                                          |  |
|                          |                           | ضريبة الدخل                                                                                 |                                    |                                                          |  |
|                          | المبلغ                    | تاريح الاستحماق                                                                             |                                    |                                                          |  |
|                          |                           | القانورة 3                                                                                  |                                    |                                                          |  |
|                          | رقم الفائورة              | نوع الفائورة<br>ضريبة الحخل                                                                 |                                    |                                                          |  |
|                          | المبلغ                    | تاريخ الاستحقاق                                                                             |                                    |                                                          |  |
| الله ملاحظات             |                           |                                                                                             | _                                  |                                                          |  |

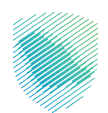

|             |                               | اللاتورة 39                        |
|-------------|-------------------------------|------------------------------------|
|             | رقم الفاتورة                  | نوع الفاتورة<br><b>ضريبة الدخل</b> |
|             | المبلغ                        | تاريخ الاستحقاق                    |
|             |                               |                                    |
| تعديل       |                               | اتفاقية التقسيط                    |
|             | عدد الأقساط                   | التكرار                            |
|             | سبب طلب القسط                 | مبلغ الدفعة المقدمة                |
|             |                               |                                    |
| تعديل       |                               | 0 المرفقات                         |
|             | البيانات المالية لآخر 3 سنوات | کشف حساب پنکی لآخر 3 أشهر          |
|             |                               |                                    |
| تعديل       |                               | 🕅 المرفقات ((ختیارہی)              |
|             |                               |                                    |
|             |                               |                                    |
| ريال سعودىي |                               | القسط الدوري                       |
| ريال سعودى  |                               | المبلغ الإجمائي                    |
|             |                               | للغيد                              |

17. الضغط على «تأكيد» في أسفل الصفحة بعد مراجعة الملخص

## 18. تم تقديم طلب الدفع بالتقسيط بنجاح

| 다 Demo Test User @   ⑦ (왕) 다. 대한 | إعتراضات والمراجعات الرحلات التعليمية الفوترة الإلكترونية                                                                                            | غير مدفوعة استرداد المدفوعات خطة تقسيط ال | لى الشاشة القديمة<br>والضرائب الإقرارات كشف الحساب الفواتير ال | مينة الزناة والعربية والجمارك انتقل<br>Zake Tax and Conterns Activery<br>اوحدة البيانات الالتزامات إدارة الزكاة |
|----------------------------------|----------------------------------------------------------------------------------------------------|-------------------------------------------|----------------------------------------------------------------|----------------------------------------------------------------------------------------------------|
|                                  | لمرافع المرجعي<br>الم الملاب خطة تقسيط<br>الم الملاب حلف حفظة تقسيط<br>الم مقاورة سداد<br>المستدى<br>المستدى<br>المستدى<br>الم المرابع الراب الميانغ |                                           |                                                                |                                                                                                    |
|                                  | الانتقال الى الشاشة الرئيسية                                                                                                    |                                           |                                                                |                                                                                                    |
| CHEXLLO (B)                      |                                                                                                    |                                           |                                                                |                                                                                                    |

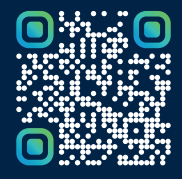

امسح هـــذا الكـود للاطّلاع علــــى آخر تحديث لهـذا المستند وكــافة المستندات المنـشورة أو تفضل بزيارة الموقع الإلكتروني zatca.gov.sa